# Office of Foreign Assets Control Sanction Program

This document outlines how the system notifies regarding a potential match, the procedure to verify if the match is correct, and how to block or clear the vendor for payment if the match is accurate or proves to be a false positive. The three steps in this process are:

- 1. Adding a new vendor
- 2. Reviewing a flagged vendor
- 3. Clearing or Blocking a flagged vendor

## 1. Adding a New Vendor

When adding a vendor, the system validates the vendor name and address against the SDN list upon save. If a potential match is detected, the message appears:

The vendor is assigned a Vendor ID, but cannot be paid. Expand the Financial Sanctions Status section located towards the bottom of the vend**lot** entifying Information tab by clicking on the right-arrow icon.

T i 0.00m[D03h01 Tw [(F)12(i)-1(na)>yl.156 0TCID 19 i008 TwTw [D03hvC -6. <</e0(d te)-1(0(d F)1.

## 2. Reviewing a Flagged Vendor

#### Navigate to the Financial Sanctions Inquiry page at:

You will use this page to search the SDN list for the entry that triggered the potential match.

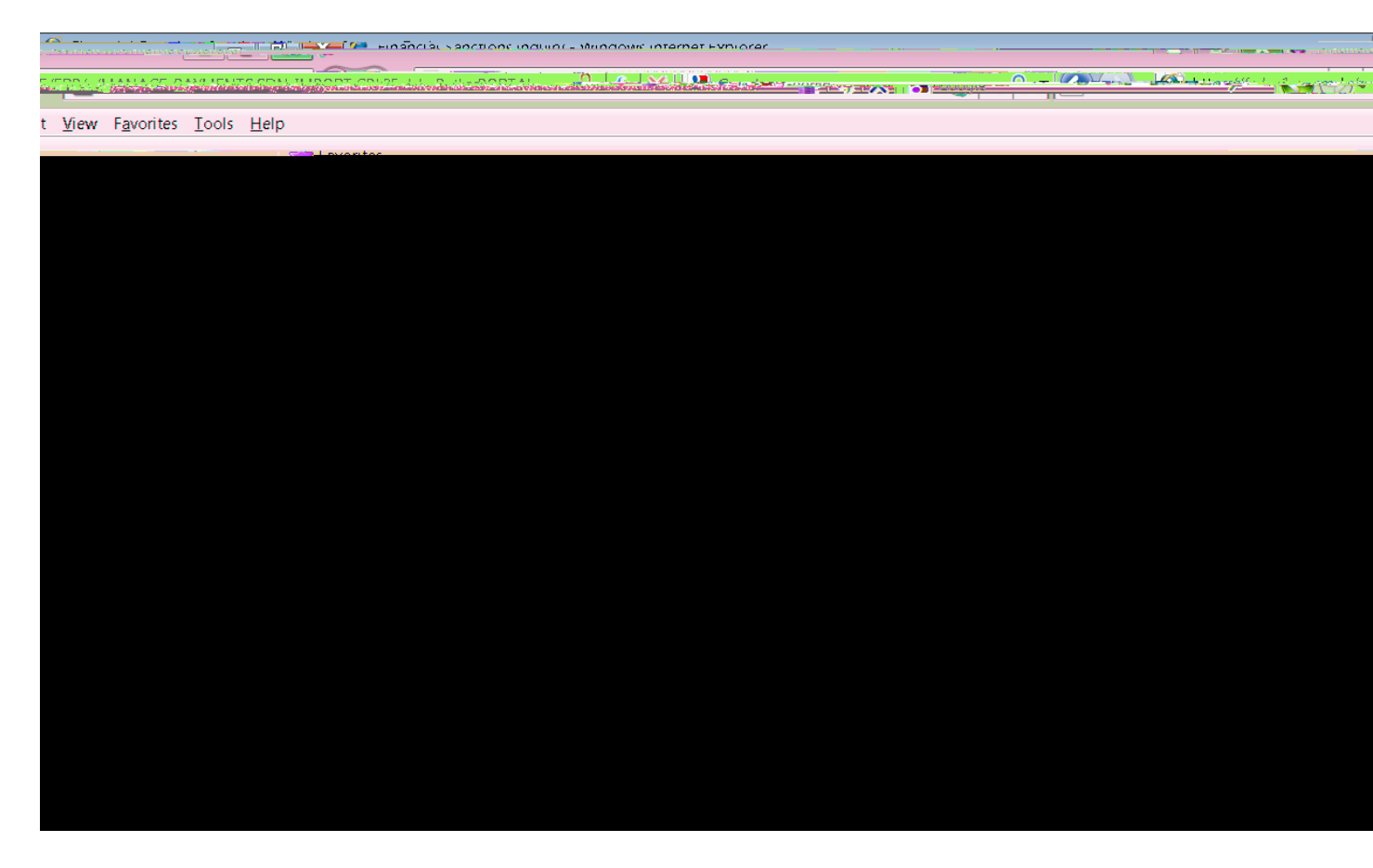

For Sanctions List TypselectOFACChange the applicable dropdowns from All Values qual to or containsfor relevant search fields and enter the vendor name and address information. When you are finished, click the Seabultton at the bottom of the page.

|                                                                                                    | And the second second second second second second second second second second second second second second second |
|----------------------------------------------------------------------------------------------------|----------------------------------------------------------------------------------------------------|
| t <u>V</u> iew F <u>a</u> vorites <u>T</u> ools <u>H</u> elp                                                                                                    |                                                                                                    |
| The law and the second second s |                                                                                                    |
|                                                                                                    |                                                                                                    |
|                                                                                                    |                                                                                                    |
|                                                                                                    |                                                                                                    |
|                                                                                                    |                                                                                                    |
|                                                                                                    |                                                                                                    |
|                                                                                                    |                                                                                                    |
|                                                                                                    |                                                                                                    |
|                                                                                                    |                                                                                                    |
|                                                                                                    |                                                                                                    |
|                                                                                                    |                                                                                                    |
|                                                                                                    |                                                                                                    |
|                                                                                                    |                                                                                                    |
|                                                                                                    |                                                                                                    |
|                                                                                                    |                                                                                                    |
|                                                                                                    |                                                                                                    |
|                                                                                                    |                                                                                                    |
|                                                                                                    |                                                                                                    |
|                                                                                                    |                                                                                                    |

The entry or entries the system flagged as a potential matchappilear in the search results box:

| Max Rows to Retrieve: 300                      |                |                     |                                         |                                                                                                    |
|------------------------------------------------|----------------|---------------------|-----------------------------------------|----------------------------------------------------------------------------------------------------|
| Search Clear                                   | B <sup>B</sup> | Promis Avitation    | Projets Correct Operation of the second | Second and a second second second second second second second second second second second second second second |
|                                                |                |                     |                                         |                                                                                                    |
| d   View All   🚰   🛄 🛛 First 🗹 1 of 1 본 Last 🔄 | Search Res     | ults                |                                         | <u>Customize</u>   Fin                                                                                         |
| Title                                          | Entry ID       | First Name          | Last Name                               | ID Type                                                                                                    |
|                                                |                | Neurodine.Rap Ali P | en Belkassen DEISS                      | ໄກວ່າກໍາກຳນານແມ                                                                                                |

Click on the Entry IDnk to view all SDN information on the potential match:

#### **Financial Sanctions Entry**

| Entry                             | ID:        | 8093             |                               |                       |                                  |          |             |             |                        |      |
|-----------------------------------|------------|------------------|-------------------------------|-----------------------|----------------------------------|----------|-------------|-------------|------------------------|------|
| First Name: Noureddine Ben Ali Br |            | en Belkassem     | Last Name:                    | DRISSI                |                                  |          |             |             |                        |      |
| Title:                            | Title      |                  |                               | ID Type:              | Individua                        | al       |             |             |                        |      |
| Progra                            | arn:       | Program          |                               |                       |                                  |          |             |             |                        |      |
|                                   |            | SDGT             |                               |                       |                                  |          |             |             |                        |      |
| Last                              | Identifica | tion Information |                               |                       |                                  |          | C taion Le  | [ fhd ] V   | ew All   💷 🛛 First 🖬 1 | of 1 |
|                                   | ID         | ID T)pe          | pe ID Number<br>sport L85194D |                       | Country Innue Date<br>9 Sep 1998 |          | laave Date  |             | Expiration Date        |      |
|                                   | 4083       | Passport         |                               |                       |                                  |          |             | 8 Sep 2003  |                        |      |
|                                   | Alies Info | rmation          |                               |                       |                                  |          | The Lordson | d ann a bao |                        |      |
| Lai                               | it Name    |                  | ID                            | ЮТуре                 |                                  | Category |             | First Nam   | •                      |      |
|                                   |            |                  |                               |                       |                                  |          |             |             |                        |      |
|                                   |            |                  |                               | horaca halenna aki an |                                  |          |             |             |                        |      |
|                                   |            |                  | (Used they                    |                       |                                  |          |             |             |                        |      |
| 13.11                             |            |                  | 041                           |                       |                                  |          |             |             |                        |      |
|                                   |            |                  |                               |                       |                                  |          |             |             |                        |      |
|                                   |            |                  |                               |                       |                                  |          |             |             |                        |      |
|                                   |            |                  |                               |                       |                                  |          |             |             |                        |      |
|                                   |            |                  |                               |                       |                                  |          |             |             |                        |      |
|                                   |            |                  |                               |                       |                                  |          |             |             |                        |      |
|                                   |            |                  |                               |                       |                                  |          |             |             |                        |      |
|                                   |            |                  |                               |                       |                                  |          |             |             |                        |      |
|                                   |            |                  |                               |                       |                                  |          |             |             |                        |      |
|                                   |            |                  |                               |                       |                                  |          |             |             |                        |      |
|                                   |            |                  |                               |                       |                                  |          |             |             |                        |      |

At this point, you must determine if the vendor added is then eas the entry on the SDN list or if the match is a false positive. The Dept of Treas way ides due diligence steps and an <u>OFAC Hotling</u>ou can call to assist in determining if the match is validick here to view the steps.<u>If in doubt, please contact Accounts Payable for further assistance</u>.

### 3. Clearing or Blocking a Flagged Vendor

Navigate back to the Maintain Vendor page and select the vendor you added. Expand the Financial Sanctions Statusection.

If you determine the vendor is the same on the SDN list, change Financial Sanctions Status to 'Blocked'. This vendor is prevented from receiving payments. Click Save to finish.

If you determine the vendor is not the saras on the SDN list, change Fricial Sanctions Statusto 'Cleared'. Also, check the Skip future validations. Click Save to finish. Payments can now be made to this vendor.